## WACCO Competition Instructions for Uploading Images

## Before uploading your images, make sure your images are the correct size (2100 dpi on the longest side) and in jpeg format. The uploader will not accept images sized incorrectly.

1. Go to the WACCO website www.wicameraclubs.org.

2. Click on the Competition button on the left hand side of the home page.

3. Click on the black Competition Uploader button on the right hand side of the competition home page.

|                               | WACCO COMPETITION RULES FOR<br>ENTRY                                                                    |                                             |  |  |
|-------------------------------|----------------------------------------------------------------------------------------------------|---------------------------------------------|--|--|
|                               | Next Competition is Saturday, May 7, 2016                                                               |                                             |  |  |
|                               | Rev. 2/2016                                                                                             |                                             |  |  |
|                               | 1. This competition is open to any member in good standing of a                                         | Downloads for Competition                   |  |  |
|                               | WACCO affiliated camera club(s).                                                                        | Uploader Instructions                       |  |  |
|                               | 2. Entries that have received a medal (gold, silver or bronze) are not                                  | Competition Announcement                    |  |  |
| Missensia Area                | eligible to be entered in future competitions.                                                          | Competition Entry Rules                     |  |  |
| wisconsin Area                | 3. Entries that have received an Honorable Mention (HM) are not                                         |                                             |  |  |
| Camera Clubs                  | eligible to be entered in the same media (projected or print) divisions                                 | Print & Projection Instructions             |  |  |
| cumera clabs                  | in which the HM was won in future competitions. Once an image has                                       | Divisions Descriptions                      |  |  |
| Organization                  | received an HM in both projected and print, it is not eligible to be<br>entered in future competitions. |                                             |  |  |
| 2015 Fall Competition Winners | 4. An image is eligible to be entered once per competition.                                             |                                             |  |  |
| Competition                   | 5. Entry fee must accompany all entries. An entry fee is charged for                                    |                                             |  |  |
| Programs                      | each Division entered.                                                                                  | COMPETITION UPLOADER                        |  |  |
| Events                        | 6. Entrants may have a maximum of three entries in each Division.                                       |                                             |  |  |
| Exhibits                      |                                                                                                    | Click uploader button to upload your Spring |  |  |
| Wisconsin Print Circuit       | 7. Being a member of more than one WACCO affiliated club does not                                       | 2016 WACCO Competition Images               |  |  |
| Cluba                         | enute the enutant to submit more than three entries in any Division.                                    |                                             |  |  |

4. Enter your name and club. NOTE: You will only need to do this the first time you enter a competition. When entering future competitions, you will be able to select your name and club from a drop-down list.

| Wisconsin Area Camera Clubs Organization<br>Member Competition                                                                                                    | Wisconsin Area Camera Clubs Organization Member Competition                                                                                                    |
|----------------------------------------------------------------------------------------------------|----------------------------------------------------------------------------------------------------|
| Member Competition Images Submission<br>If your name in not in the drop-down list below, click here to register.                                                                                                    | Member Registration Please complete the form below to register for the WACCO Member Competitions. * Required                                                                                                    |
| Submission Information<br>Once you have signed in, you will find links to 4 entry pages as indicated below. Each<br>page contains 3 categeriees, which has spaces for entering 3 images. You may submit<br>your images in any page order you prefer. Upon completing your images submission,<br>select the "Finish And Pay" button to activate your entry. You will be provided a complete<br>list of your images and the access to the "PayPa" button, the only means of payment.<br>You session will remain active until you terminate it.<br>Digital Nature Digital Open Small Prints Large Prints. | <ul> <li>First Name:</li> <li>Last Name:</li> <li>Email Address:</li> <li>Re-enter Email Address:</li> <li>Select your club: Please select</li> </ul>                                                                                                    |
| Sign in below.<br>Select your name: Doofus, Dudiey O<br>Enter your Email address: Continue                                                                                                    | Submit your registration<br>Please be patient as it may take a short while to upload and process your information.<br>You will receive a message at the Email address shown above acknowledging receipt of<br>your registration.<br>Not all Internet Service Providers (ISPs) have the same response time.<br>If you have not received a message within 1 hour, contact the Competitions Director. |

- 5. Click on Submit your Registration or the Continue button.
- 6. Select the Division you wish to enter.

| Wisconsin Area Camera Clubs Organization<br>Member Competition |                              |  |  |  |  |
|----------------------------------------------------------------|------------------------------|--|--|--|--|
| Member Competition Images Submission                           |                              |  |  |  |  |
|                                                                | Select Digital Nature Images |  |  |  |  |
|                                                                | Select Digital Open Images   |  |  |  |  |
|                                                                | Select Small Print Images    |  |  |  |  |
|                                                                | Select Large Print Images    |  |  |  |  |
|                                                                | Select Finish And Pay        |  |  |  |  |

7. The submission page for each group of images has a similar appearance. If you don't wish to enter a particular division, just skip that section.

| Wisconsin Area Camera Clubs Organization                                                                                                    |                                        |                                 |  |  |  |  |
|----------------------------------------------------------------------------------------------------|----------------------------------------|---------------------------------|--|--|--|--|
|                                                                                                    | Member Competition                     |                                 |  |  |  |  |
| Member Competition Images Submission                                                                                                    |                                        |                                 |  |  |  |  |
| Warning: A fatal error will occur if an equal sign (=), a question mark (?), a colon (:), a semi-color (;), a single quote (') or a double quote (") is included in an image file name.        |                                        |                                 |  |  |  |  |
| An image will be rejected if it has a dimension that is larger than the allowable or the file is not in "jpg" format. You will be provided exact information as to the cause of any rejection. |                                        |                                 |  |  |  |  |
| Image #                                                                                                    | Image Title<br>(35 Characters Maximum) | Click on: Browse or Choose File |  |  |  |  |
| inage #                                                                                                    | Enter your Digital Natur               | re Monochrome images below.     |  |  |  |  |
| 1                                                                                                    |                                        | Choose File no file selected    |  |  |  |  |
| 2                                                                                                    |                                        | Choose File no file selected    |  |  |  |  |
| 3                                                                                                    |                                        | Choose File no file selected    |  |  |  |  |
|                                                                                                    | Enter your Digital N                   | ature Color images below.       |  |  |  |  |
| 1                                                                                                    |                                        | Choose File no file selected    |  |  |  |  |
| 2                                                                                                    |                                        | Choose File no file selected    |  |  |  |  |
| 3                                                                                                    |                                        | Choose File no file selected    |  |  |  |  |
|                                                                                                    | Enter your Digital Nature              | e Special Theme images below.   |  |  |  |  |
| 1                                                                                                    |                                        | Choose File no file selected    |  |  |  |  |
| 2                                                                                                    |                                        | Choose File no file selected    |  |  |  |  |
| 3                                                                                                    |                                        | Choose File no file selected    |  |  |  |  |
| Submit your Digital Nature Images                                                                                                    |                                        |                                 |  |  |  |  |
| Please be natient as your entry may take a while to unload and process                                                                                                    |                                        |                                 |  |  |  |  |
| You will receive an acknowledgement message at the Email address that you provided (nichburke@yahoo.com).                                                                                      |                                        |                                 |  |  |  |  |
| Also, not all Internet Service Providers (ISPs) have the same response time.                                                                                                    |                                        |                                 |  |  |  |  |
| If you have not received a message within 1 hour, please contact Competitions Chairperson Mary<br>Dumont (waccocompetition@gmail.com).                                                         |                                        |                                 |  |  |  |  |

8. Enter image title and upload the image. Uploading an image is similar to adding an attachment to an email.

| Wisconsin Area Camera Clubs Organization                                                                                                    |                                                                              |                                         |  |  |  |  |
|----------------------------------------------------------------------------------------------------|------------------------------------------------------------------------------|-----------------------------------------|--|--|--|--|
|                                                                                                    | Member Competition                                                           |                                         |  |  |  |  |
| Member Co                                                                                                    | Member Competition Images Submission                                         |                                         |  |  |  |  |
| Warning: A fatal error will occur if an equal sign (=), a question mark (?), a colon (:), a semi-color (:), a single quote (') or a double quote ('') is included in an image file name.       |                                                                              |                                         |  |  |  |  |
| An image will be rejected if it has a dimension that is larger than the allowable or the file is not in "jpg" format. You will be provided exact information as to the cause of any rejection. |                                                                              |                                         |  |  |  |  |
|                                                                                                    | Image Title                                                                  |                                         |  |  |  |  |
| Image #                                                                                                    | (35 Characters Maximum)                                                      | Click on: Browse or Choose File.        |  |  |  |  |
| 1                                                                                                    | New Smyrna Beach                                                             | Choose File = Florida-2015 59-HDR-A ing |  |  |  |  |
|                                                                                                    | New Sinyma Deach                                                             |                                         |  |  |  |  |
| 2                                                                                                    | Mountain Dew 16                                                              | Choose File Spring Vinta140166-A.jpg    |  |  |  |  |
| 3                                                                                                    | Porsche                                                                      | Choose File SV-2015-0476-A.jpg          |  |  |  |  |
|                                                                                                    | Enter your Digital N                                                         | lature Color images below.              |  |  |  |  |
| 1                                                                                                    |                                                                              | Choose File no file selected            |  |  |  |  |
| 2                                                                                                    |                                                                              | Choose File no file selected            |  |  |  |  |
| 3                                                                                                    |                                                                              | Choose File no file selected            |  |  |  |  |
|                                                                                                    | Enter your Digital Natur                                                     | e Special Theme images below.           |  |  |  |  |
| 1                                                                                                    |                                                                              | Choose File no file selected            |  |  |  |  |
| 2                                                                                                    |                                                                              | Choose File no file selected            |  |  |  |  |
| 3                                                                                                    |                                                                              | Choose File no file selected            |  |  |  |  |
| Submit your Digital Nature Images                                                                                                    |                                                                              |                                         |  |  |  |  |
|                                                                                                    |                                                                              |                                         |  |  |  |  |
| You will recei                                                                                                    | Please be patient as your entry may take a while to upload and process.      |                                         |  |  |  |  |
| (nichburke@yahoo.com).                                                                                                    |                                                                              |                                         |  |  |  |  |
| Also, not all I                                                                                                    | Also, not all Internet Service Providers (ISPs) have the same response time. |                                         |  |  |  |  |
| If you have not received a message within 1 hour, please contact Competitions Chairperson Mary<br>Dumont (waccocompetition@gmail.com).                                                         |                                                                              |                                         |  |  |  |  |

9. Once you have entered all images for the three Divisions on the page, click on the Submit your Images button.

10. A confirmation page will be displayed with your name, images and titles.

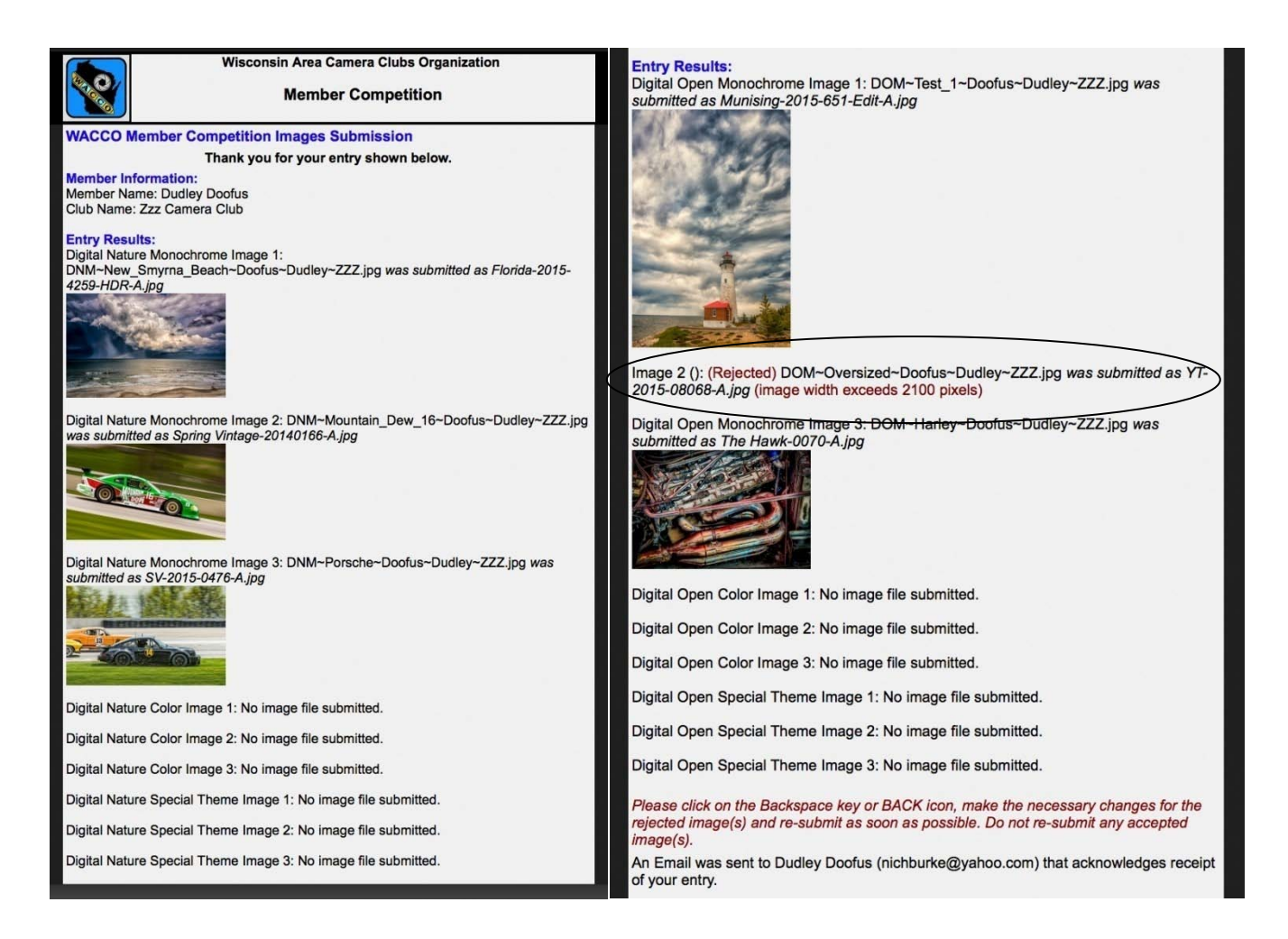

If there is a problem with an uploaded image, you will receive notification on the confirmation page. Correct the problem and resubmit only the rejected image. (See Image 2 in the above right example).

11. Click on the button for the next Division that you wish to enter. (At the bottom of the Confirmation Page).

| An Email was sent to Dudley Doofus (nichburke@yahoo.com) that acknowledges receipt of your entry. |  |  |  |  |  |  |
|---------------------------------------------------------------------------------------------------|--|--|--|--|--|--|
| Please be patient as not all Internet Service Providers (ISPs) have the same response times.      |  |  |  |  |  |  |
| Contact the Competitions Director if you have not received a message within one hour.             |  |  |  |  |  |  |
| Digital Nature Small Prints Large Prints Finish And Pay                                           |  |  |  |  |  |  |

12. Once you have finished entering all your images, click on the Finish and Pay button at the bottom of the screen.

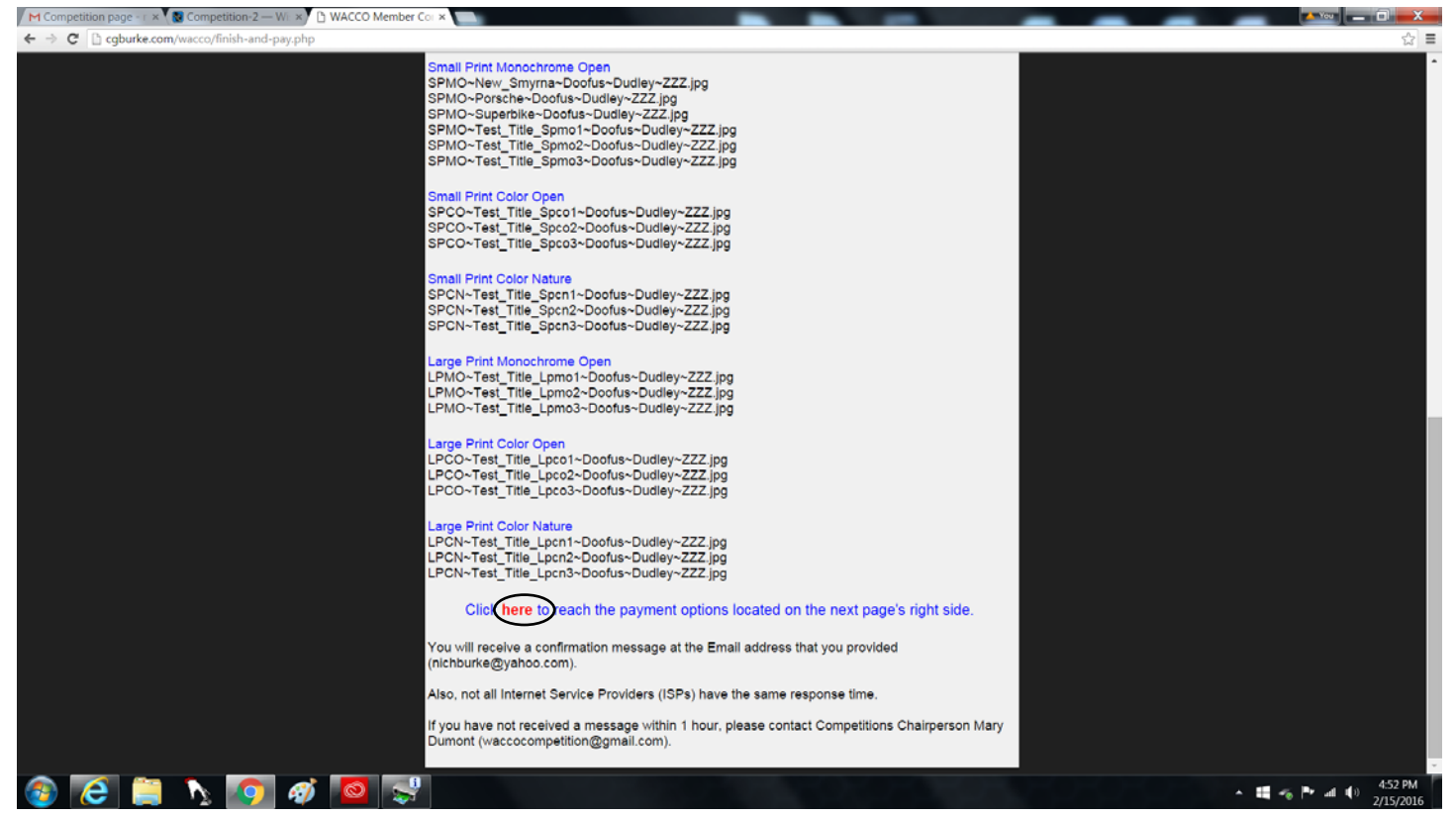

13. You will be given a summary page of all divisions you have entered. Click on the red "Here" button to reach payment options. It will take you back to the competition home page. Enter the number of Projected Divisions entered and click on the Add to Cart button.

| 2015 Fall Competition Winners                                                 | 4. An image is eligible to be entered once per competition.                        |                                             |  |  |
|-------------------------------------------------------------------------------|------------------------------------------------------------------------------------|---------------------------------------------|--|--|
| Competition                                                                   | 5. Entry fee must accompany all entries. An entry fee is charged for               |                                             |  |  |
| Programs                                                                      | each Division entered.                                                             | COMPETITION UPLOADER                        |  |  |
| Events                                                                        | 6. Entrants may have a maximum of three entries in each Division.                  |                                             |  |  |
| Exhibits                                                                      |                                                                                    | Click uploader button to upload your Spring |  |  |
| Wisconsin Print Circuit                                                       | 7. Being a member of more than one WACCO affiliated club does not                  | 2016 WACCO Competition Images               |  |  |
| Clubs                                                                         | entitle the entrant to submit more than three entries in any Division.             |                                             |  |  |
| Awards                                                                        | 8. All divisions, including print divisions, are entered via the uploader          | Projected Division                          |  |  |
| Photographic Advice                                                           | on the Competition page of the WACCO website. See Uploader                         | 1 Division \$4.00 USD V                     |  |  |
| Digital Forum                                                                 | Instructions for detailed instructions.                                            |                                             |  |  |
| Digital Fordin                                                                | 9. Images must be uploaded and fees paid by midnight of stated                     | Add to Cart                                 |  |  |
| Photo Opportunities                                                           | deadline. The uploader will automatically shut down at that time and               |                                             |  |  |
| r noto opportanties                                                           | you will not be eligible to participate.                                           | Print Division                              |  |  |
| Past Competition Galleries                                                    |                                                                                    | 1 Division \$4.00 USD 🗸                     |  |  |
| Newsletter Signup                                                             | 10. Best of Show winner is expected to participate as a judge at the               | Add to Cart                                 |  |  |
|                                                                               | next competition. Best of Show winner is not eligible to participate in            |                                             |  |  |
| History                                                                       | the next competition.                                                              |                                             |  |  |
| Contacts                                                                      | 11. No responsibility is assumed for loss or damage to entries while in            | To pay by check, download and mail the form |  |  |
| Meeting Records                                                               | transit or in Committee's possession. All possible care will be taken to           | below.                                      |  |  |
| 5                                                                             | prevent such loss or damage.                                                       |                                             |  |  |
| ks                                                                            |                                                                                    |                                             |  |  |
| A                                                                             | <ol><li>By submitting images, the entrant permits WACCO to reproduce all</li></ol> | FORM FOR CHECK PAYMENT                      |  |  |
| A                                                                             | or part of the entered material free of charge for display on the                  |                                             |  |  |
| nages found on this website are                                               | WACCO website and for use in the PSA Councils Challenge and/or                     |                                             |  |  |
| righted material by the                                                       | display in media related to the competitions. The works will not be                |                                             |  |  |
| Idual members and may not be copied or<br>without permission. We ask that you | used in a commercial context.                                                      |                                             |  |  |

14. Enter the number of Print Divisions entered and Add to Cart.

15. Enter information for payment in the Shopping Cart.

| Your Shopping Cart                                                                                   |                                        |                    |                          |  |
|----------------------------------------------------------------------------------------------------|----------------------------------------|--------------------|--------------------------|--|
| Description<br>Spring Competition Projection Division<br>Programme Division 5 Division               | 1000 1000 1000 1000 1000 1000 1000 100 | 1 Update   Bernove | 524.00                   |  |
| Spring Competition Print Division<br>Print Division: 6 Division                                      | \$24.00                                | 1 Update   Barrows | \$24.00                  |  |
|                                                                                                    |                                        | Rem total:         | \$48.00                  |  |
|                                                                                                    |                                        | Check dat. The n   | and a station way to pay |  |
| You can apply git certificates, rewards, or other discounts later                                    |                                        |                    |                          |  |
|                                                                                                    |                                        |                    |                          |  |
|                                                                                                    |                                        | Secure Days        | ente to PayPal           |  |
| Site Feedback I-4<br>PospPal. The safer, weater way to pay. For more information, read our User Acre | erneri and Phatry Policy               |                    |                          |  |
|                                                                                                    |                                        |                    |                          |  |

14. If you wish to pay by check, click on the Pay by Check button. Print the form, complete it and mail form and payment to Competition Chair by deadline. Payment received after posted deadline will result in disqualification from the competition.

| M Competition page - : × 📓 Competition-2 — W: × 🗅 Payment+by+Check - × 🕐 Error - Yo | our shoppin: ×                                                                           |                           |  |                                 |
|-------------------------------------------------------------------------------------|------------------------------------------------------------------------------------------|---------------------------|--|---------------------------------|
| ← → C 🗋 static1.squarespace.com/static/54628bf8e4b01d7732a99bac/t/56c0fa0fcf80a1c   | id43181ada/1455487513760/Pa                                                              | ayment+by+Check+Form.pdf  |  | ☆ =                             |
|                                                                                     | SPRI<br>Hosted by: P<br>When<br>Where: Was<br>227<br>227<br>20<br>Co:<br>0-19-19         |                           |  |                                 |
|                                                                                     |                                                                                          | Time: 11:30 AM            |  |                                 |
|                                                                                     | DEA                                                                                      | DLINE: APRIL 23, 2016     |  |                                 |
| Name                                                                                | ·                                                                                        | Phone:                    |  |                                 |
| Email:                                                                              |                                                                                          | Club:                     |  |                                 |
|                                                                                     |                                                                                          |                           |  |                                 |
|                                                                                     | Entry F                                                                                  | ees - \$4.00 per Division |  |                                 |
|                                                                                     | Mono Nature Projected                                                                    | Mono Open Small Print     |  |                                 |
|                                                                                     | Color Nature Projected                                                                   | Color Nature Small Print  |  |                                 |
|                                                                                     | Flowers Nature Projected                                                                 | Color Open Small Print    |  |                                 |
|                                                                                     | Mono Open Projected                                                                      | Mono Open Large Print     |  |                                 |
|                                                                                     | Color Open Projected                                                                     | Color Nature Large Print  |  |                                 |
|                                                                                     | Urbanscapes Open Projected                                                               | Color Open Large Print    |  |                                 |
| Mai to<br>Wacci<br>Garde<br>Caledo                                                  | :<br>Competition Chair<br>Jumont<br>Jumont<br>August faith<br>August faith<br>Mill 53108 |                           |  |                                 |
|                                                                                     |                                                                                          |                           |  | ▲ 🗮 ≼ 🏲 🖬 🕩 454 PM<br>2/15/2016 |